### <u>ส่วนที่1 ที่คอมพิวเตอร์ที่เชื่อมต่อตรงกับเครื่องพิมพ์ (คอมพิวเตอร์เครื่องแม่)</u>

### 1.คลิกที่ Start เลือก Printer and Faxes

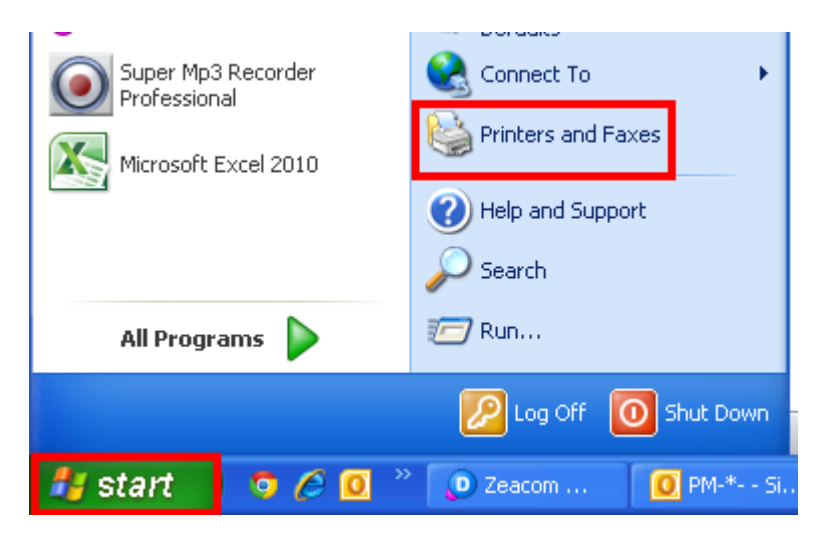

### 2.คลิกขวาที่ชื่อเครื่องพิมพ์เลือก Sharing..

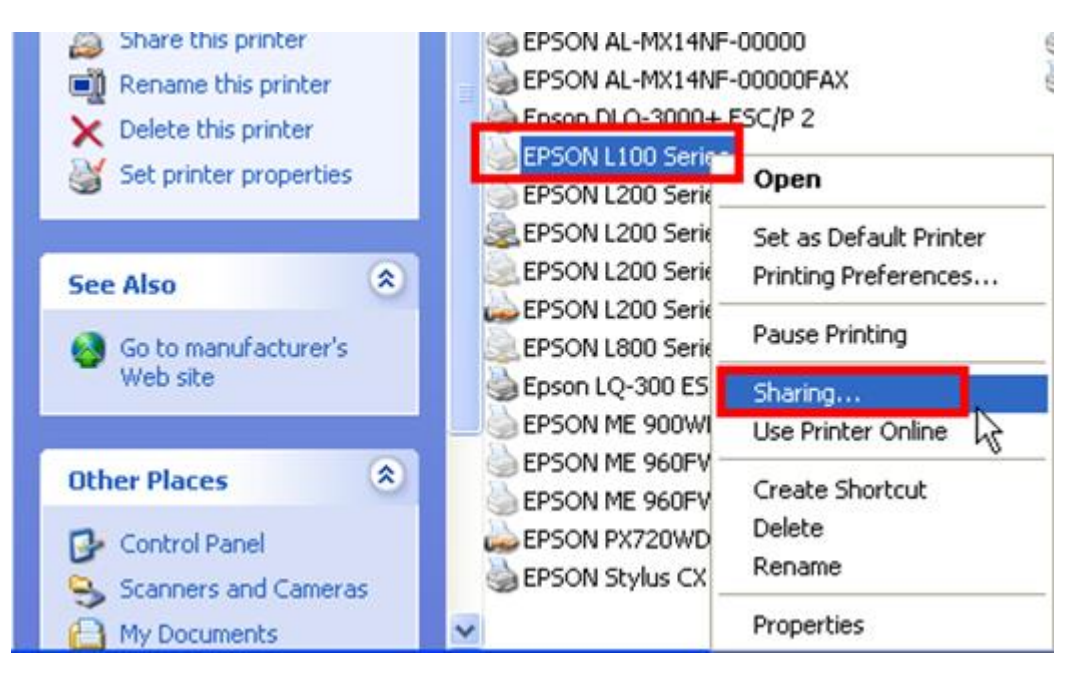

#### 3.จะปรากฏหน้าด่างดังรูป 1.คลิกที่แถบ Sharing 2.คลิกที่ Share this printer 3.ที่ Share name ให้ใส่ชื่อที่ต้องการให้เครื่องลูกมองเห็นในที่นี้ใส่เป็น epson I100 4.คลิก Apply 5.คลิก OK

| 💩 EPSON L100 S                                                                                                    | ieries Prope                                                                | rties                                                            |                                               | ? 🛛                                                |  |  |
|----------------------------------------------------------------------------------------------------|-----------------------------------------------------------------------------|------------------------------------------------------------------|-----------------------------------------------|----------------------------------------------------|--|--|
| Color Manager                                                                                                    | nent                                                                        | Security                                                         | Vers                                          | ion Information                                    |  |  |
| General                                                                                                    | Sharing                                                                     | Po                                                               | rts                                           | Advanced                                           |  |  |
| You car<br>enable s<br>Firewall<br>other co                                                                                                    | share this print<br>haring for this p<br>s already config<br>mputers on the | er with other i<br>rinter, click S<br>gured to allow<br>network. | users on you<br>hare this prin<br>the sharing | r network. To<br>iter. Windows<br>of printers with |  |  |
| O Do not sha<br>2 O Share this p                                                                                                    | re this printer<br>printer                                                  |                                                                  |                                               |                                                    |  |  |
| 3 Share name:                                                                                                    | epson 1100                                                                  |                                                                  |                                               |                                                    |  |  |
| ✓ List in the d                                                                                                    | irectory                                                                    |                                                                  |                                               |                                                    |  |  |
| Drivers<br>If this printer is shared with users running different versions of<br>Windows, you may want to install additional drivers, so that the<br>users do not have to find the print driver when they connect to<br>the shared printer. |                                                                             |                                                                  |                                               |                                                    |  |  |
|                                                                                                    |                                                                             |                                                                  | Additional                                    | Drivers                                            |  |  |
|                                                                                                    | 5                                                                           | ОК                                                               | Cancel                                        | Apply                                              |  |  |

## <u>เช็ค IP Address เครื่องแม่ เพื่อจะนำไปเช็ตที่เครื่องลูก</u>

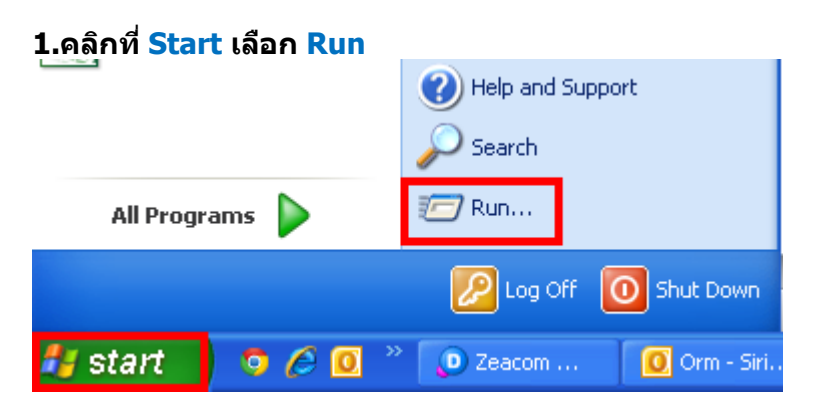

### 2.พิมพ์ cmd จากนั้น คลิก OK

| Run   | ?                                                                                                    | × |
|-------|----------------------------------------------------------------------------------------------------|---|
| -     | Type the name of a program, folder, document, or<br>Internet resource, and Windows will open it for you. |   |
| Open: | cmd 🖌                                                                                                    |   |
|       | OK Cancel Browse                                                                                         |   |

### 3.จะปรากฎหน้าต่างดังรูป พิมพ์ ipconfig เพื่อหา ip address

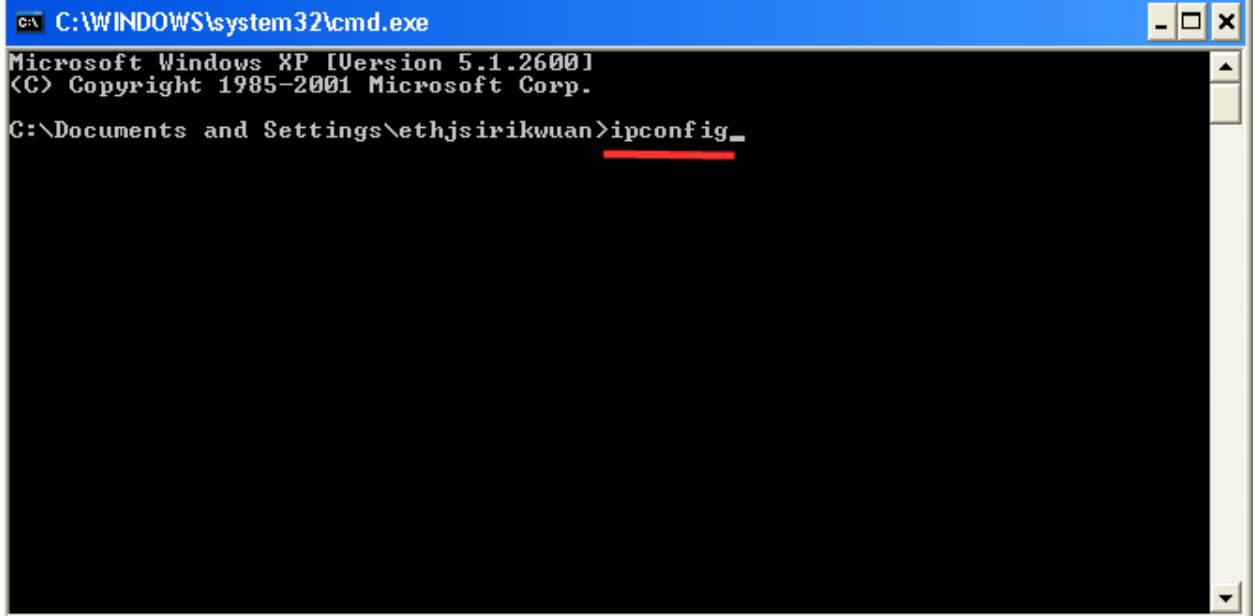

# 4.จะปรากฎหน้าต่าง แสดง ip ของเครื่องแม่

| C:\WINDOWS\system32\cmd.exe                                                                | - 🗆 ' | ٢ |
|--------------------------------------------------------------------------------------------|-------|---|
| Microsoft Windows XP [Version 5.1.2600]<br>(C) Copyright 1985-2001 Microsoft Corp.         | _     | ] |
| C:\Documents and Settings\ethjsirikwuan>ipconfig                                           |       |   |
| Windows IP Configuration                                                                   |       |   |
| Ethernet adapter Local Area Connection:<br>Connection-specific DNS Suffix .:<br>IP Address |       |   |
| Media State Media disconnected                                                             |       |   |
| C:\Documents and Settings\ethjsirikwuan>_                                                  |       |   |
|                                                                                            |       |   |

## <u>ส่วนที่2 ที่เครื่องคอมอีกเครื่องที่ต้องการใช้งานเครื่องพิมพ์ (คอมพิวเตอร์เครื่องลูก)</u>

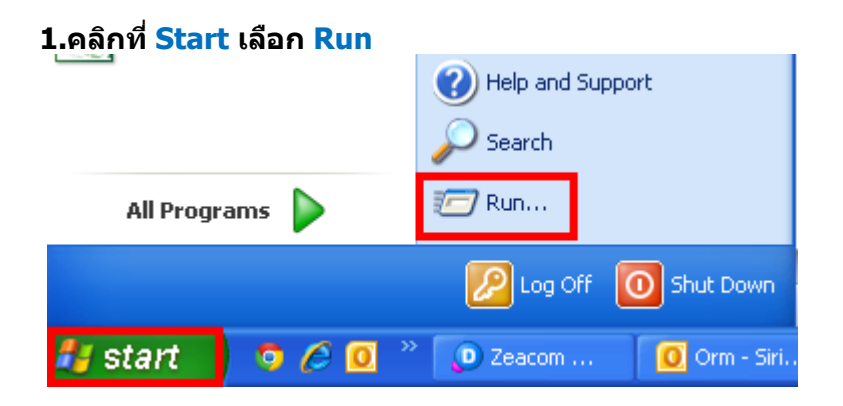

### 2.พิมพ์ <u>\\ ตามด้วย</u> IP Address ของเครื่องแม่ <mark>ยกตัวอย่างในที่นี้คือ</mark> \\172.16.80.75 จากนั้นคลิก OK

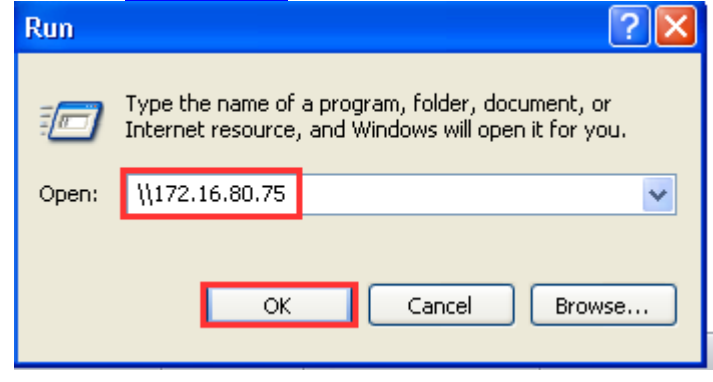

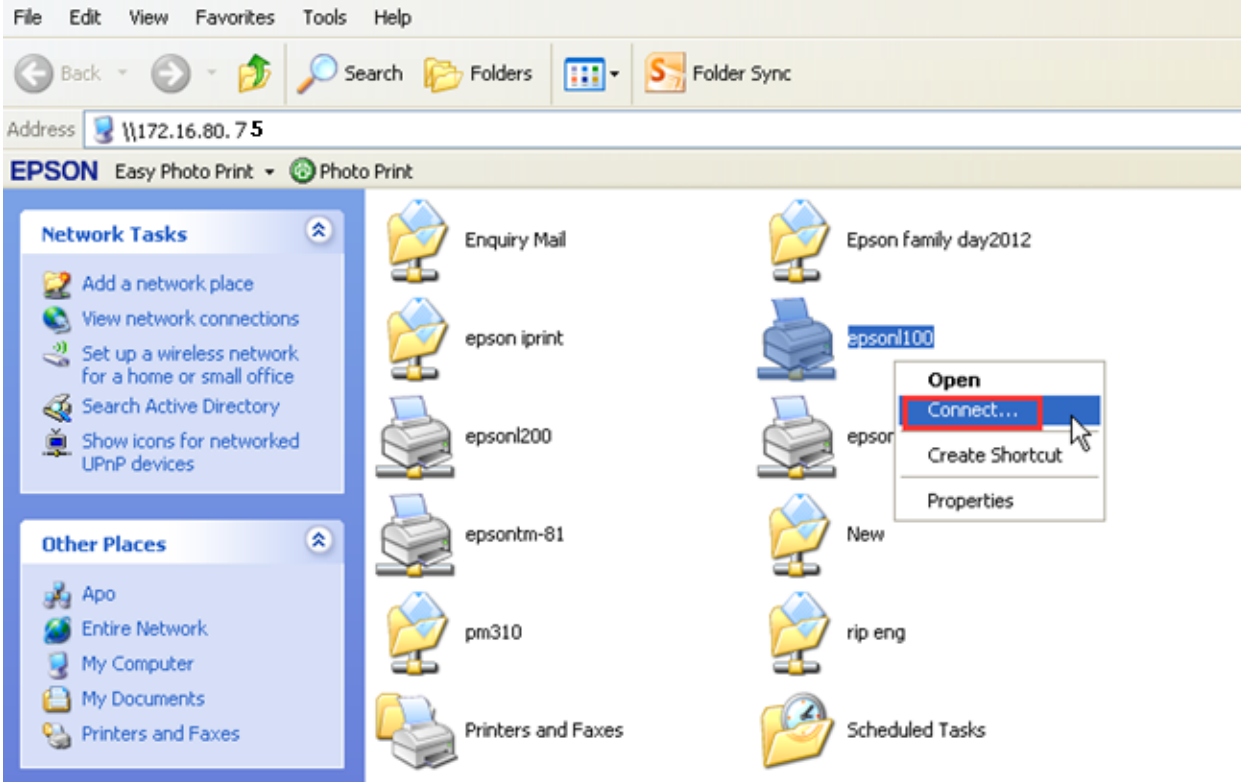

# 3.จะปรากฎหน้าต่างดังรูป คลิกขวาชื่อเครื่องพิมพ์ จากนั้นคลิกที<mark>่ Connect</mark>

### 4.จะปรากฏหน้าต่างกำลังเชื่อมต่อ

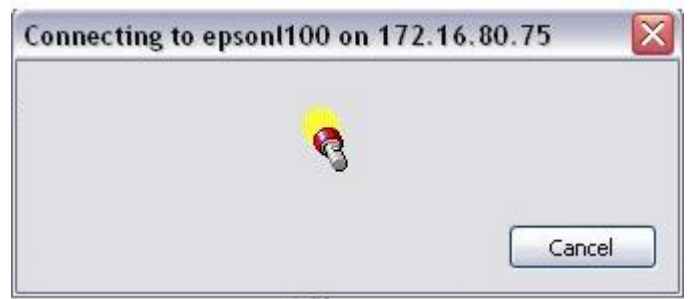

| 5.คลิกที่ Start เลือก Printer and Faxes |                   |                    |          |  |  |  |
|-----------------------------------------|-------------------|--------------------|----------|--|--|--|
| Super Mp3<br>Profession                 | 3 Recorder<br>Ial | Connect To         | •        |  |  |  |
| Microsoft Excel 2010                    |                   | Printers and Faxes |          |  |  |  |
|                                         |                   |                    |          |  |  |  |
| All Programs 🕨                          |                   | 🖅 Run              |          |  |  |  |
|                                         |                   | Log Off 🔟 Sl       | hut Down |  |  |  |
| 🚑 start 👘                               | 💿 🖉 🧕 »           | 🕖 Zeacom Deskt     | 🥖 iMind  |  |  |  |

# 6.จะปรากฏชื่อเครื่องพิมพ์ที่ได้เชื่อมต่อแล้วชึ่งจะต่อท้ายด้วย IP ของเครื่องแม่

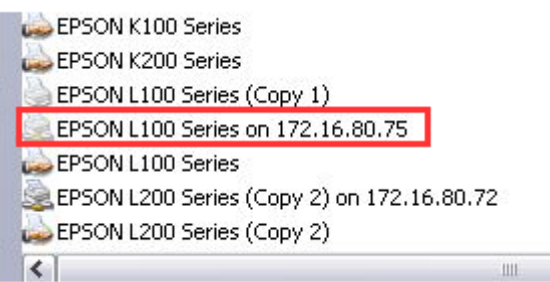